## Connexion en bureau à distance sur une machine de l'UTC

## Une connexion VPN est indispensable pour accéder à ce service.

L'utilitaire de **Connexion au bureau à distance** se trouve dans le menu démarrer de Windows => Accessoires Windows. Vous pouvez aussi taper **mstsc.exe** dans le champ recherche.

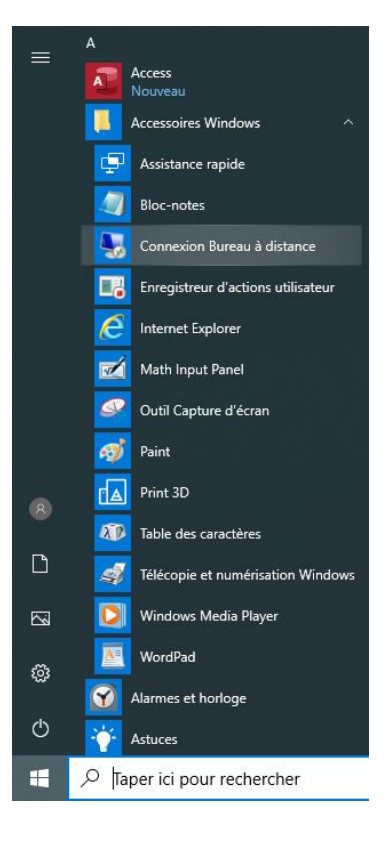

## Cliquez sur « afficher les options »

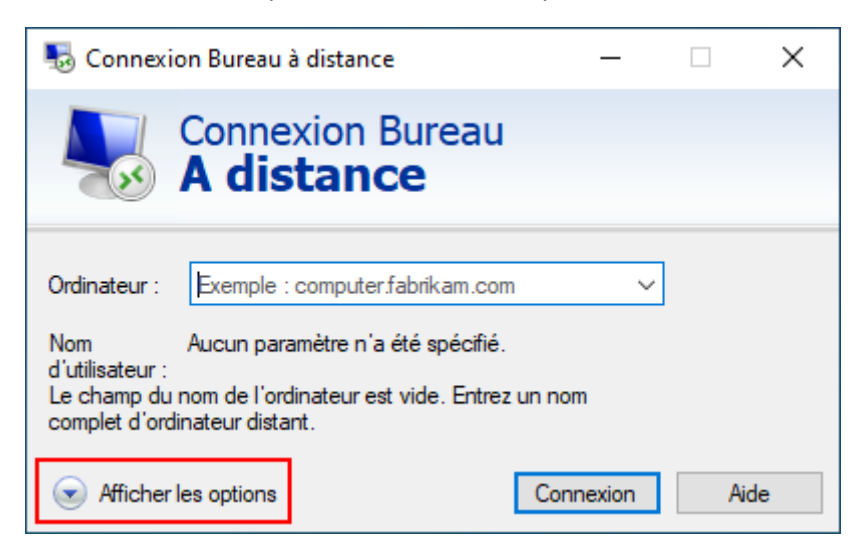

Dans le champ ordinateur, tapez le nom de machine complet (ou son IP).

Par exemple smestaens29a.sme.utc pour la machine SMESTAENS29A (la casse n'a aucune importance, vous pouvez mettre aussi bien des majuscules que des minuscules, mais n'oubliez pas le suffixe **.sme.utc**).

Dans nom d'utilisateur, mettez ad\login (remplacez 'login' par votre identifiant UTC)

Cliquez sur « Connecter »

| Nonnex 💀               | cion Bureau à distance                                                                                                    | _                                                            |                                   | $\times$ |
|------------------------|----------------------------------------------------------------------------------------------------|--------------------------------------------------------------|-----------------------------------|----------|
|                        | Connexion Bureau<br><b>A distance</b>                                                                                                    |                                                              |                                   |          |
| Général A<br>Paramètre | ffichage Ressources locales Expé<br>es d'ouverture de session<br>Entrez le nom de l'ordinateur distant.<br>Ordinateur : smestaens29a.sme.u<br>Nom d'utilisateur : ad\login<br>Vos informations d'identification sero<br>connexion. | rience Avance<br>rtc<br>nt demandées lo<br>ormations d'ident | é<br>v<br>brs de la<br>tification |          |
| Paramètre              | es de connexion<br>Enregistrez les paramètres de conner<br>fichier RDP ou ouvrez une connexion<br>Enregistrer Enregistrer so<br>er les options                                                                                     | xion actuels dan<br>n enregistrée.<br>pus Ou<br>Connexion    | uvrir<br>Aide                     | •        |

La fenêtre d'authentification doit maintenant s'afficher. Dans le champ « mot de passe » **entrez votre mot de passe UTC**.

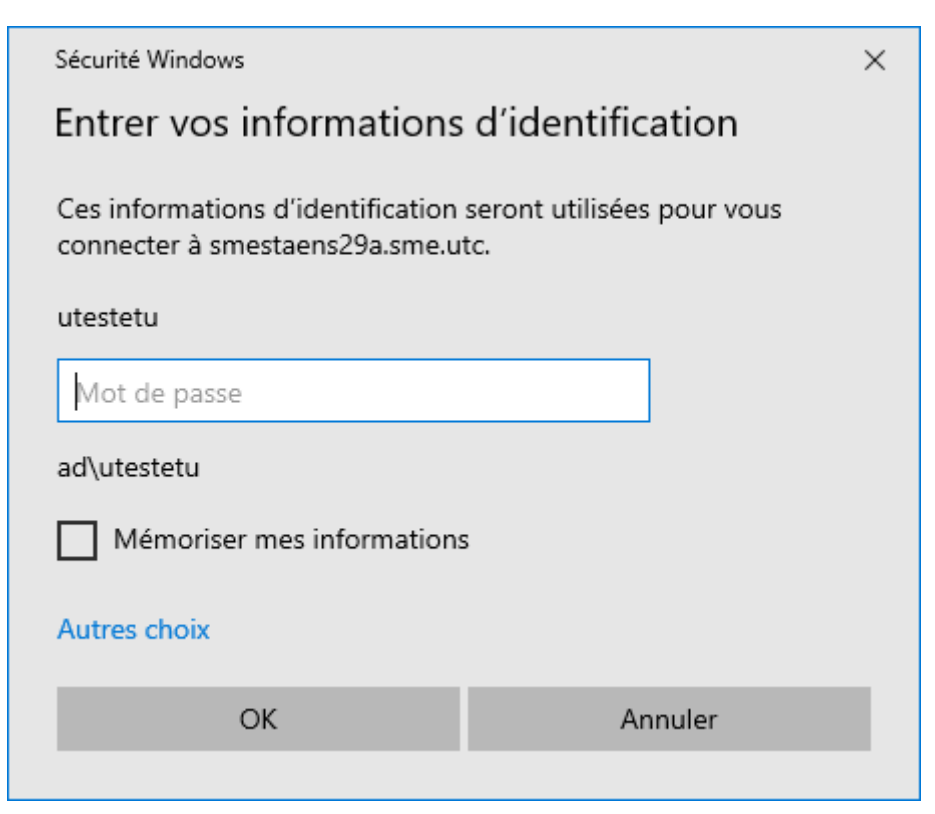

Il est possible qu'une fenêtre vous avertissant d'un problème de certificat s'affiche. Cliquez sur Oui.

| New York Strange Strange Stran |  |  |  |  |  |
|----------------------------------------------------------------------------------------------------|--|--|--|--|--|
| Impossible de vérifier l'identité de l'ordinateur distant.<br>Voulez-vous vraiment vous connecter ?                                                                                                    |  |  |  |  |  |
| Impossible d'authentifier l'ordinateur distant en raison de problèmes liés à son<br>certificat de sécurité. La poursuite de l'opération peut présenter un risque.                                                                                                    |  |  |  |  |  |
| Nom du certificat                                                                                                    |  |  |  |  |  |
| Nom figurant dans le certificat de l'ordinateur distant :<br>SMESTAENS29A.ad.utc                                                                                                    |  |  |  |  |  |
| Erreurs de certificat                                                                                                    |  |  |  |  |  |
| Les erreurs suivantes se sont produites lors de la validation du certificat de l'ordinateur distant :                                                                                                    |  |  |  |  |  |
| Ce certificat de sécurité n'émane pas d'une autorité de certification digne de confiance.                                                                                                    |  |  |  |  |  |
| Voulez-vous vous connecter malgré ces erreurs de certificat ?                                                                                                    |  |  |  |  |  |
| Ne pas me redemander pour les connexions à cet ordinateur                                                                                                    |  |  |  |  |  |
| Affic <u>h</u> er le certificat <u>O</u> ui <u>N</u> on                                                                                                    |  |  |  |  |  |

Et voilà, vous êtes connecté sur une machine SME à partir de chez vous.

| Event  Image: dujur                                                                                                    | Corbeille     |                                                                                                    |  |
|----------------------------------------------------------------------------------------------------|---------------|----------------------------------------------------------------------------------------------------|--|
| Message du jour X    ATTENTION I    De plus en plus de personnes perdent l'intégralité de leur bolte-aux-lettres en effaçant le dossier "Maildir" de leur volume "2".    NEEFACEZ PAS CE DOSSIER, ni les fichiers commençant par un caractère ** de votre volume "2".    SUPPORT    Four tout problème, contactez le bureau du 5000 du Pôle Assistance de la DSI : | Firefox       |                                                                                                    |  |
| Merci de respecter le matériel qui est mis à votre disposition POUR LE BIEN DE TOUS      OK                                                                                                    | Google Chrome | Message dujour  -  -  -  ×    ATTENTION 1    De plus en plus de personnes perdent l'intégraîité de leur bôlte-aux-lettres en effaçont le dossier "Maildir" de leur volume 'Z'.    NEFFACEZ PAS CE DOSSIER, ni les fichiers commençent per un caractère *,* de votre volume 'Z'.    SUPPORT    Pour tout problème, contactez le bureau du 5000 du Pôle Assistance de la DSI :    - Bureau CR-B134, teléphone 5000, courriel 5000@utc.tr    - Horaires :    - Lordin :    - Indi, macradi, jeudi et vendredi :    9,001-11h00, 1.1m09-17h00    RAPPEL :    • LE EST INTERDIT D'INTRODUIRE DES BOISSONS ET AUTRES DENREES ALIMENTAIRES DANS LES SALLES INFORMATIQUES    • LE EST AUSSI INTERDIT DE BOIRE ET MANGER SUR LES POSTES INFORMATIQUES BANAILES SITUES DANS LES COULOIRS    • TOUT CONTREVENANT S'EXPOSE A LA SUSPENSION, DURANT AU MOINS UNE SEMAINE, DE SON COMPTE INFORMATIQUES |  |
|                                                                                                    |               | Merci de respecter le matériel qui est mis à votre disposition POUR LE BIEN DE TOUS                                                                                                    |  |

Pour fermer votre session de bureau à distance, faites « fermer la session » et non pas « Déconnecter ».

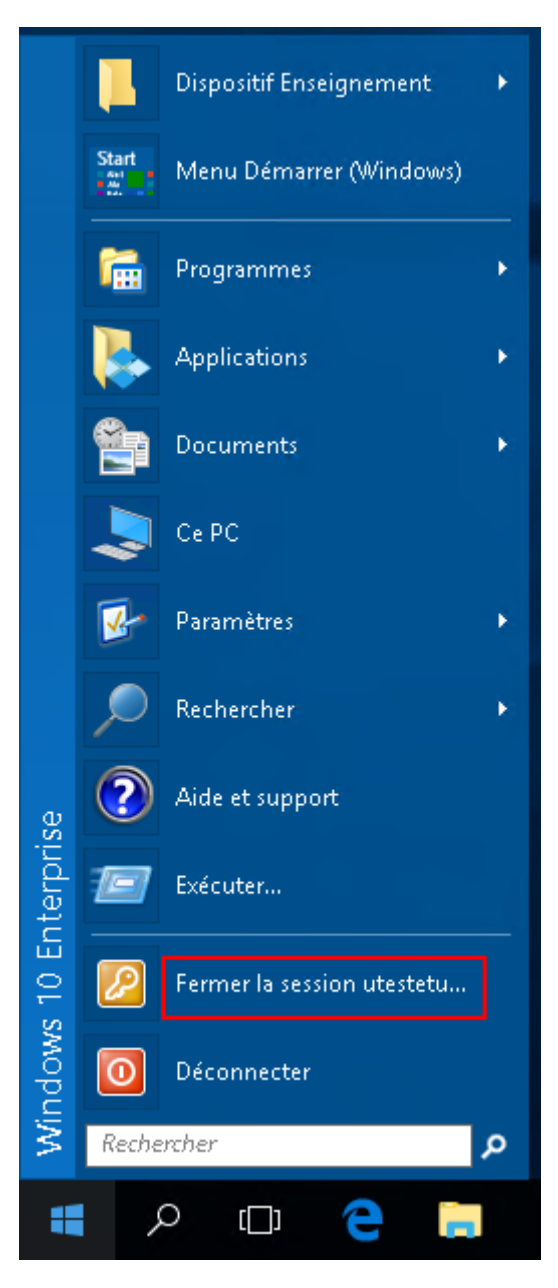